ภาคผนวก ก

คู่มือติดตั้งโปรแกรม

## 1.วิธีการติดตั้ง xampp

1.1 ทำการเข้าเว็บ XAMPP Installers and Downloads for Apache Friends แล้วทำการ ดาวน์โหลด xampp ตามระบบปฏิบัติการคอมพิวเตอร์ที่ใช้อยู่(ช่องสีน้ำเงินเป็นของ Windows ช่องสี แดงเป็นของ Linux และช่องสีเขียวเป็นของ OS X หรือ Mac)

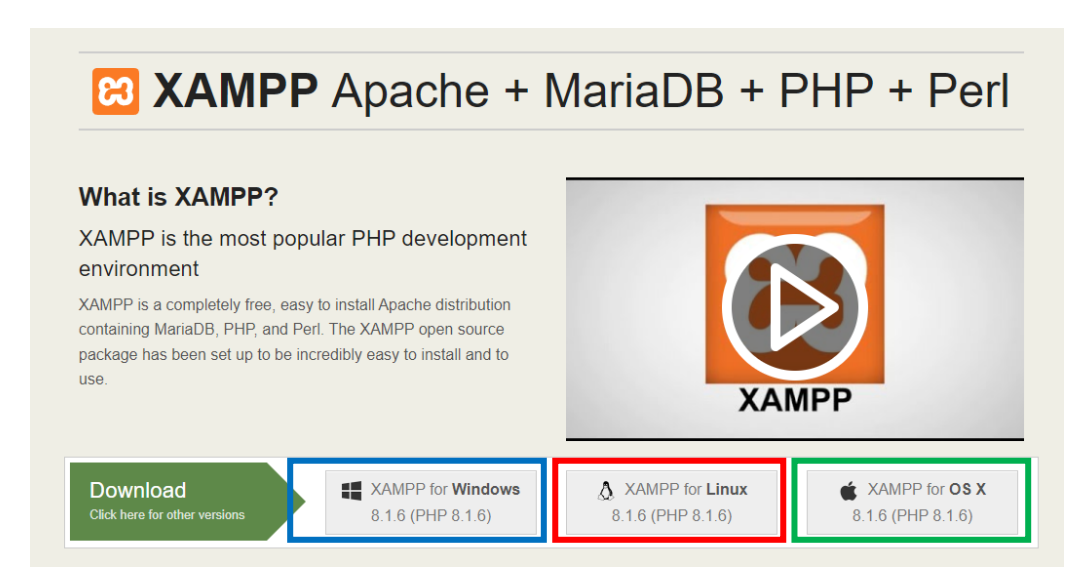

# **ภาพที่ ก.1** หน้าเว็บดาวน์โหลด xampp

1.2 เมื่อโหลดเสร็จทำการดับเบิ้ลคลิกเข้าไฟล์ xampp

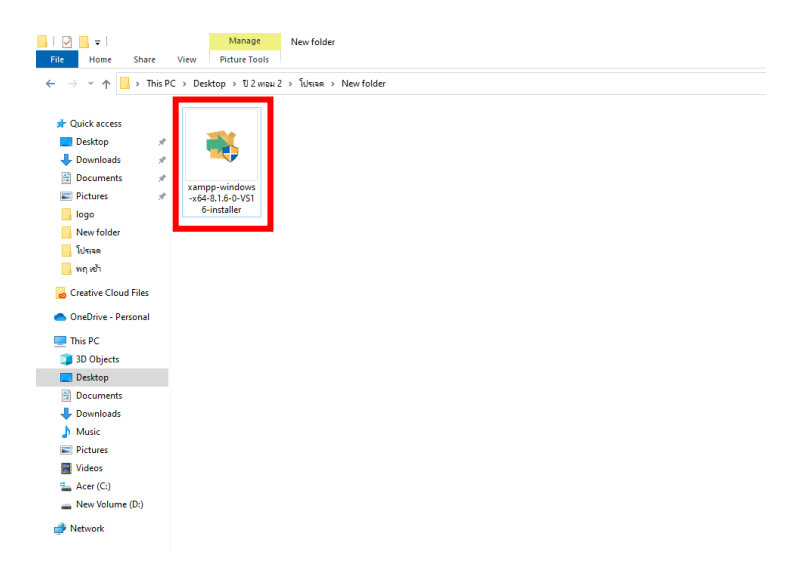

**ภาพที่ ก.2** หน้าไฟล์ xampp

1.3 หลังจากนั้น คลิก Next

| Setup     |                                   | Sec.   |     | ×    |
|-----------|-----------------------------------|--------|-----|------|
| $\frown$  | Setup - XAMPP                     |        |     |      |
|           | Welcome to the XAMPP Setup Wizard | l.e    |     |      |
|           |                                   |        |     |      |
|           |                                   |        |     |      |
|           |                                   |        |     |      |
|           |                                   |        |     |      |
|           |                                   |        |     |      |
| 🜔 bitnami |                                   |        |     |      |
|           |                                   |        |     |      |
|           | < Back                            | Next > | Can | ncel |

**ภาพที่ ก.3** หน้าขั้นตอนติดตั้งขั้นตอนแรก

1.4 ทำการเลือก Components ที่เราต้องการ สามารถเลือกทั้งหมดก็ได้ ถ้าเลือกเสร็จให้กด

Next

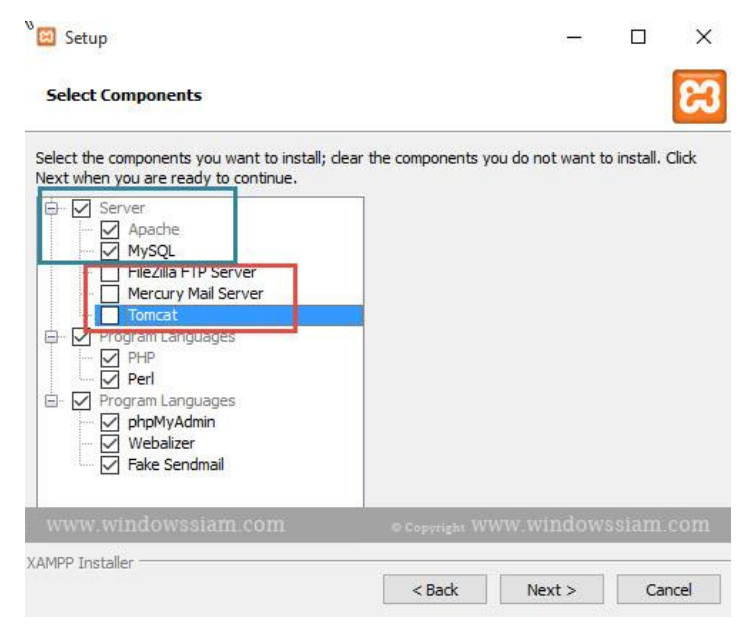

**ภาพที่ ก.4** หน้าเลือก Components

# 1.5 สามารถกดที่ช่องน้ำเงินเพื่อเลือก Folder ที่ต้องการติดตั้ง xampp หลังจากนั้นกด Next

| Setup                             | older                     |             | <u> ()</u> | u x        |
|-----------------------------------|---------------------------|-------------|------------|------------|
| Please, choose<br>Select a folder | a folder to install XAMPF |             | 1          |            |
|                                   |                           |             | 1          |            |
|                                   |                           |             |            |            |
|                                   |                           |             |            |            |
| a WWW.WIN                         | dowssiam.com              | © Cepyright | www.windo  | wssiam.con |
| VAINEE IN ISCALLEL                |                           | < Back      | Next >     | Cancel     |

**ภาพที่ ก.5** หน้าเลือก folder ที่ต้องการติดตั้ง xampp

1.6 หลังจากนั้น คลิก Next

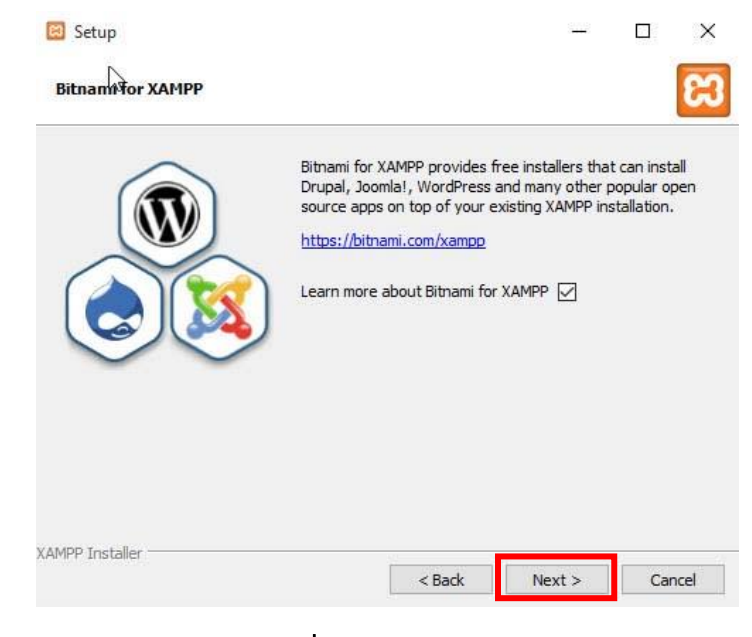

**ภาพที่ ก.6** หน้า Bitnami

# 1.7 หลังจากนั้น คลิก Next

| 🖾 Setup                                                      | ( <del></del> ) |   |
|--------------------------------------------------------------|-----------------|---|
| Ready to Install                                             |                 | 3 |
| Setup is now ready to begin installing XAMPP on your compute | r.              |   |
|                                                              |                 |   |
|                                                              |                 |   |
|                                                              |                 |   |
|                                                              |                 |   |
|                                                              |                 |   |
|                                                              |                 |   |
|                                                              |                 |   |
|                                                              |                 |   |

**ภาพที่ ก.7** หน้า ready to install

# 1.8 รอทำการติดตั้ง

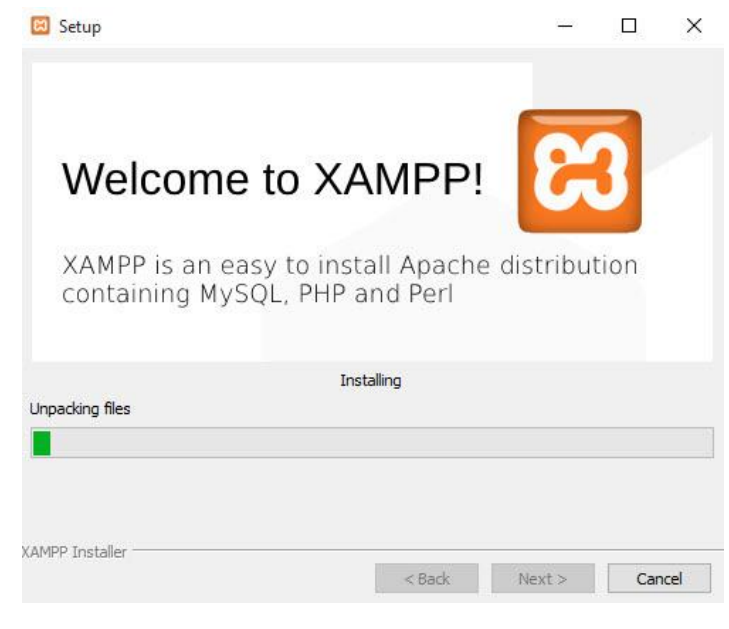

**ภาพที่ ก.8** หน้ารอทำการติดตั้ง

1.9 เมื่อทำการติดตั้งเรียบร้อยให้กด Finish และทำการ Restart Computer 1 ครั้ง

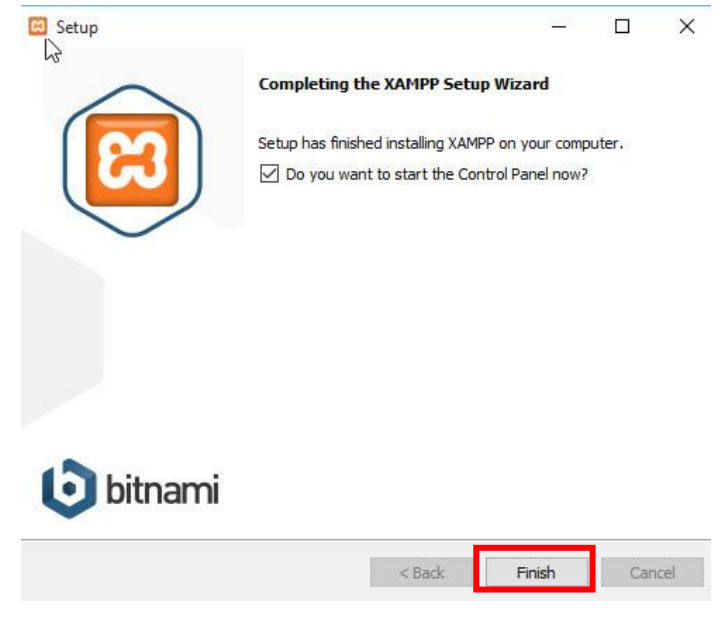

**ภาพที่ ก.9** หน้าติดตั้งเรียบร้อย

1.10 จากนั้นเข้า Control Panel ของ XAMPP และทำการคลิก Start Apache และ Mysql ตามลำดับ

| 3                                                                          | XAN                                                                         | IPP Contro                                                            | ol Panel v3                                                                                          | .2.2                     |              |        |      | de Config  |
|----------------------------------------------------------------------------|-----------------------------------------------------------------------------|-----------------------------------------------------------------------|----------------------------------------------------------------------------------------------------|--------------------------|--------------|--------|------|------------|
| Modules<br>Service                                                         | Module                                                                      | PID(s)                                                                | Port(s)                                                                                              | Actions                  |              |        |      | Netstat    |
|                                                                            | Apache                                                                      | 2972<br>4420                                                          | 80, 443                                                                                              | Stop                     | Admin        | Config | Logs | Shell      |
|                                                                            | MySQL                                                                       | 1768                                                                  | 3306                                                                                                 | Stop                     | Admin        | Config | Logs | Explorer   |
|                                                                            | FileZilla                                                                   |                                                                       |                                                                                                    | Start                    | Admin        | Config | Logs | 😴 Services |
|                                                                            | Mercury                                                                     |                                                                       |                                                                                                    | Start                    | Admin        | Config | Logs | 😥 Help     |
| 2 09 02 P<br>2 09 02 P<br>2 09 02 P<br>2 09 02 P<br>2 09 02 P<br>2 09 02 P | PM (main)<br>PM (main)<br>PM (main)<br>PM (main)<br>PM (main)<br>PM (Anacha | The FileZill<br>The Mercur<br>The Tomca<br>Starting Ch<br>Control Par | a module is dis<br>ny module is dis<br>t module is dis<br>teck-Timer<br>nel Ready<br>nee detected is | abled<br>sabled<br>abled | noby up an a |        |      | Í          |

**ภาพที่ ก.10** หน้าการทำงานของ xampp

1.11 จากนั้นลองเข้าเว็บ <u>http://localhost/phpmyadmin</u> ว่าสามารถเข้าได้ไหม

| MuAdmin          | - (*) Server, 127.0.9.1                             |                                                                                                    |
|------------------|-----------------------------------------------------|----------------------------------------------------------------------------------------------------|
| A € E Ø ¢ ¢      | 🕒 Databases 📄 SQL 🐁 Status 🍨 User accounts 🚔 Export | Import 🥜 Settings 🛓 Replication 🔻 More                                                                                         |
| Racent Favorites | General settings                                    | Database server                                                                                                    |
|                  | Server connection collation @: utf8mb4_unicode_ci • | Server: 127.0.0.1 via TCP/TP     Server type: ManiaD8     Server version: 10.1.9-ManiaD8 - mariadb.org binary     distribution |
| E. ] phonyadmin  | Appearance settings                                 | Protocol version: 10     User: root@localhost                                                                                  |
| £-3 test         | E Language Q: English                               | Server charset: UTF-8 Unicode (utf8)                                                                                           |

**ภาพที่ ก.11** หน้าลองเข้าเว็บ

# 2.วิธีการติดตั้ง FileZilla

2.1 ทำการเข้า <u>FileZilla – The free FTP solution (filezilla–project.org)</u> เพื่อดาวน์โหลด FileZilla แล้วทำการคลิกที่ช่องสีแดง

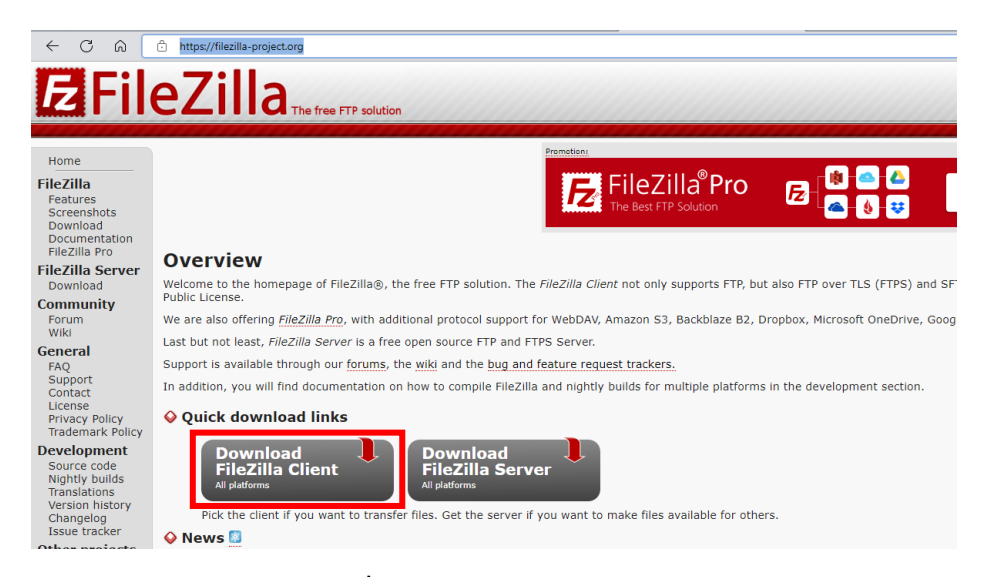

**ภาพที่ ก.12** หน้าเว็บไซต์ FileZilla

#### 2.2 ทำการคลิกที่ช่องสีแดง

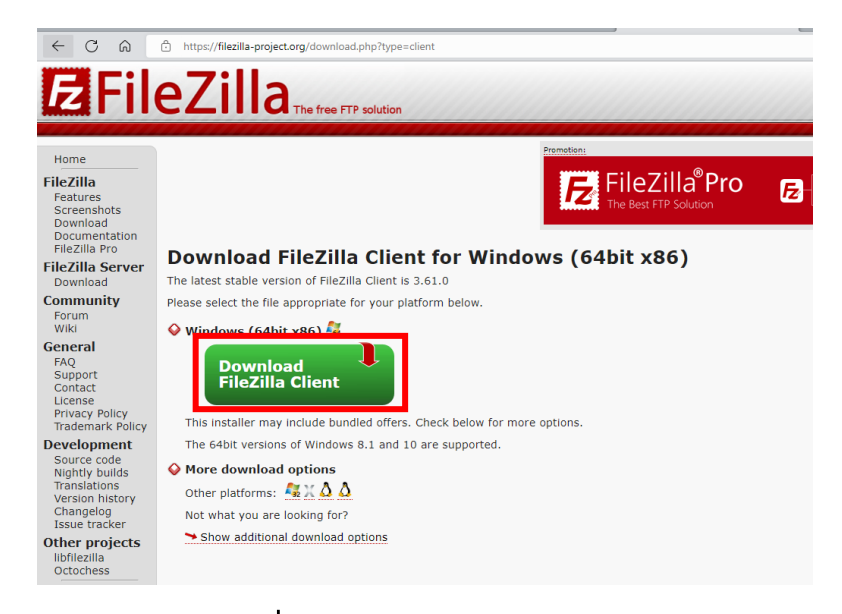

## **ภาพที่ ก.13** หน้าดาวน์โหลด FileZilla

### 2.3 ทำการคลิกที่ช่องสีแดง

| Please select                       | t your edi | tion of Fil              | eZilla Clie   | ent                    |
|-------------------------------------|------------|--------------------------|---------------|------------------------|
|                                     | FileZilla  | FileZilla<br>with manual | FileZilla Pro | FileZilla Pro<br>+ CLI |
| Standard FTP                        | Yes        | Yes                      | Yes           | Yes                    |
| FTP over TLS                        | Yes        | Yes                      | Yes           | Yes                    |
| SFTP                                | Yes        | Yes                      | Yes           | Yes                    |
| Comprehensive PDF manual            | -          | Yes                      | Yes           | Yes                    |
| Amazon S3                           | -          | -                        | Yes           | Yes                    |
| Backblaze B2                        | -          | -                        | Yes           | Yes                    |
| Dropbox                             | -          | -                        | Yes           | Yes                    |
| Microsoft OneDrive                  | -          | -                        | Yes           | Yes                    |
| Google Drive                        | -          | -                        | Yes           | Yes                    |
| Google Cloud Storage                | -          | -                        | Yes           | Yes                    |
| Microsoft Azure Blob + File Storage | -          | -                        | Yes           | Yes                    |
| WebDAV                              | -          | -                        | Yes           | Yes                    |
| OpenStack Swift                     | -          | -                        | Yes           | Yes                    |
| Box                                 | -          | -                        | Yes           | Yes                    |
| Site Manager synchronization        | -          | -                        | Yes           | Yes                    |
| Command-line interface              | -          | -                        | -             | Yes                    |
| Batch transfers                     | -          | -                        | -             | Yes                    |
|                                     | Download   | Select                   | Select        | Select                 |

**ภาพที่ ก.14** หน้าเลือก Edition ที่ต้องการดาวน์โหลด

2.4 เมื่อโหลดเสร็จทำการดับเบิ้ลคลิกเข้าไฟล์ FileZilla ที่โหลดมา

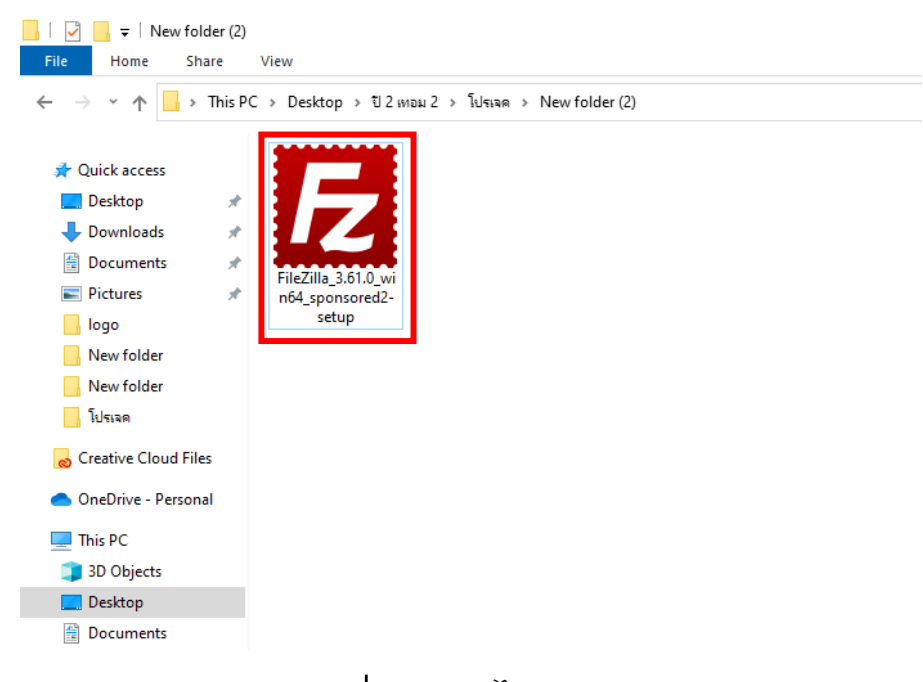

### **ภาพที่ ก.15** หน้าไฟล์ FileZilla

#### 2.5 คลิก I Agree

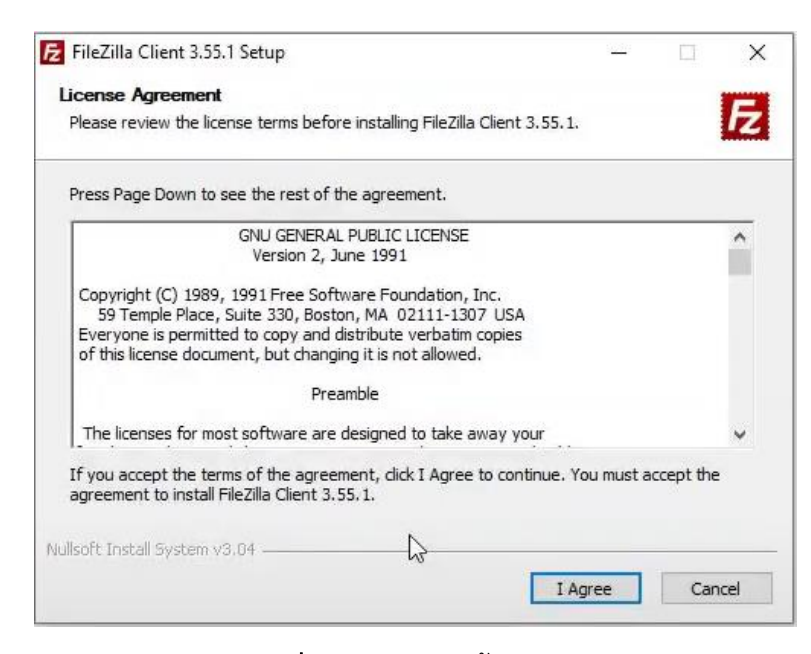

**ภาพที่ ก.16** หน้าติดตั้ง FileZilla

2.6 คลิก Anyone who uses this computer (all users) คลิก Next

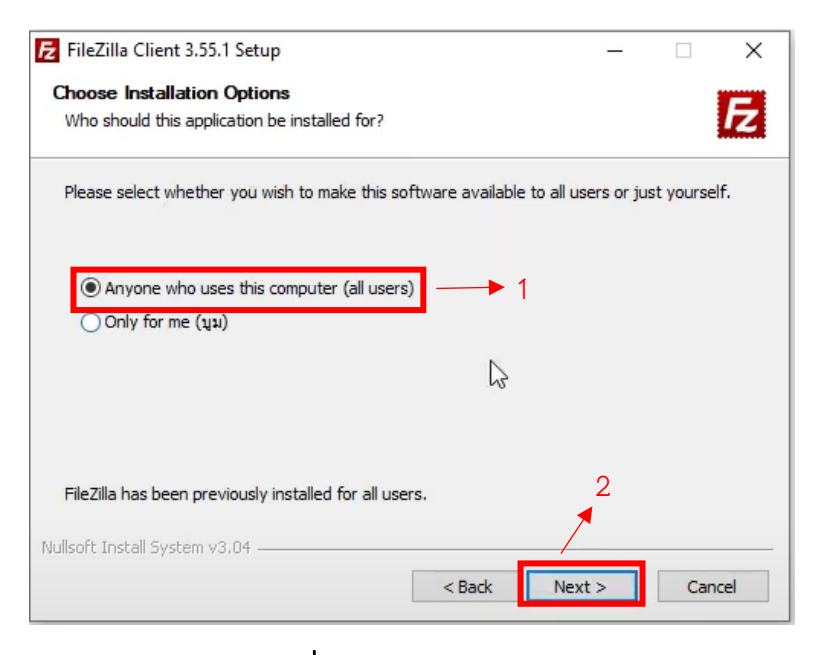

**ภาพที่ ก.17** หน้าเลือก users

2.7 กดข้อมูลในช่องสีน้ำเงินให้เป็นเช็คถูกให้หมด แล้วกด Next

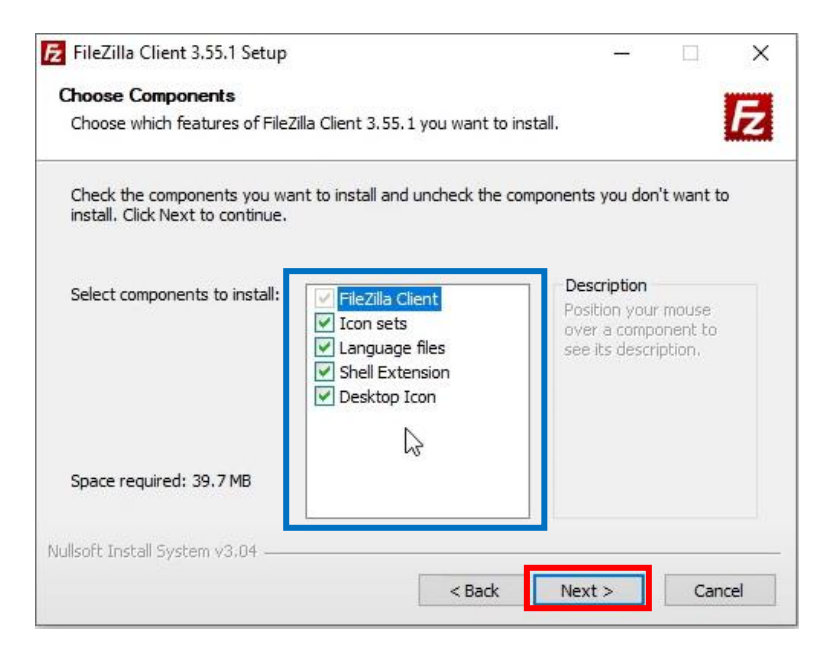

**ภาพที่ ก.18** หน้าเลือกสิ่งที่ต้องการติดตั้ง

2.8 กดปุ่มในช่องสีน้ำเงินเลือก Folder ที่ต้องการติดตั้ง FileZilla แล้วกด Next

| Choose Install Location<br>Choose the folder in which to install FileZilla Client 3.55.1.                                                                                                    | - 🗆 X            |                 |                               |                                  | lient 3.55.1 Setup                                 | E FileZilla Clie                  |
|----------------------------------------------------------------------------------------------------|------------------|-----------------|-------------------------------|----------------------------------|----------------------------------------------------|-----------------------------------|
| Choose the folder in which to install FileZilla Client 3.55.1.  Setup will install FileZilla Client 3.55.1 in the following folder. To install in a different folder, dick Browse and select another folder. Click Next to continue.  Destination Folder  C:\Program Files\FileZilla FTP Client Browse | -                |                 |                               |                                  | tall Location                                      | Choose Insta                      |
| Setup will install FileZilla Client 3.55.1 in the following folder. To install in a different folder,<br>dick Browse and select another folder. Click Next to continue.<br>Destination Folder<br><u>C:\Program Files\FileZilla FTP Client</u><br>Browse                                                | 124              |                 | .55.1.                        | ll FileZilla Clie                | folder in which to ins                             | Choose the fi                     |
| Destination Folder           C:\Program Files\FileZilla FTP Client         Browse                                                                                                    | ifferent folder, | all in a differ | g folder. To ins<br>continue. | 5.1 in the foll<br>der. Click Ne | nstall FileZilla Client 3.<br>e and select another | Setup will inst<br>click Browse a |
| Destination Folder           C:\Program Files\FileZilla FTP Client         Browse                                                                                                    |                  |                 |                               |                                  |                                                    |                                   |
| C:\Program Files\FileZilla FTP Client Browse                                                                                                    |                  | _               |                               |                                  | on Folder                                          | Destination                       |
|                                                                                                    | Browse           | Brow            |                               | Client                           | gram Files\FileZilla FTi                           | C:\Progra                         |
| Space required: 39.7 MB                                                                                                    |                  |                 |                               | 2                                | ired: 39.7 MB                                      | Space require                     |
| Space available: 116.1 GB                                                                                                    |                  |                 |                               |                                  | able: 116.1 GB                                     | Space availab                     |
| Nullsoft Install System v3.04                                                                                                    |                  |                 |                               |                                  | System v3.04                                       | Nullsoft Install S                |
| < Back Next > Cancel                                                                                                    | Cancel           | lext >          | < Back                        |                                  |                                                    |                                   |

**ภาพที่ ก.19** หน้าเลือก Folder ที่ต้องการติดตั้ง FileZilla

#### 2.9 ทำการกด Install

| hoose Start Menu Folder                                                          |                                                       | -            |
|----------------------------------------------------------------------------------|-------------------------------------------------------|--------------|
| Choose a Start Menu folder for the File                                          | eZilla Client 3.55.1 shortcuts.                       | 12           |
| Select the Start Menu folder in which y<br>can also enter a name to create a new | rou would like to create the program's sh<br>rfolder. | ortcuts. You |
| Accessibility                                                                    |                                                       | ^            |
| Accessories<br>Administrative Tools                                              |                                                       |              |
| Aiseesoft                                                                        |                                                       |              |
| AnyDesk                                                                          |                                                       |              |
| Apowersoft                                                                       |                                                       |              |
| Atlassian                                                                        |                                                       |              |
| Cheat Engine 7.2                                                                 |                                                       |              |
| Discord Inc                                                                      |                                                       |              |
| Driver Booster 6                                                                 |                                                       | *            |
| Do not create shortcuts                                                          | N                                                     |              |
| lsoft Install System v3.04                                                       | 45                                                    |              |
|                                                                                  |                                                       |              |
|                                                                                  |                                                       |              |

**ภาพที่ ก.20** หน้าเช็คข้อมูลก่อนเริ่มทำการติดตั้ง

2.10 รอทำการติดตั้ง

| 🔁 FileZilla Client 3.55.1 Setup                                   |                    |          |     | $\times$ |
|-------------------------------------------------------------------|--------------------|----------|-----|----------|
| <b>Installing</b><br>Please wait while FileZilla Client 3.55.1 i: | s being installed. |          |     | E        |
| Installing resource files                                         |                    |          |     |          |
| Show details                                                      |                    |          |     |          |
|                                                                   |                    |          |     |          |
|                                                                   |                    |          |     |          |
|                                                                   |                    |          |     |          |
| Nullsoft Install System v3.04                                     |                    |          |     |          |
| Number Carlson System Volor                                       | < Back             | : Next > | Car | ncel     |

# **ภาพที่ ก.21** หน้ารอทำการติดตั้ง

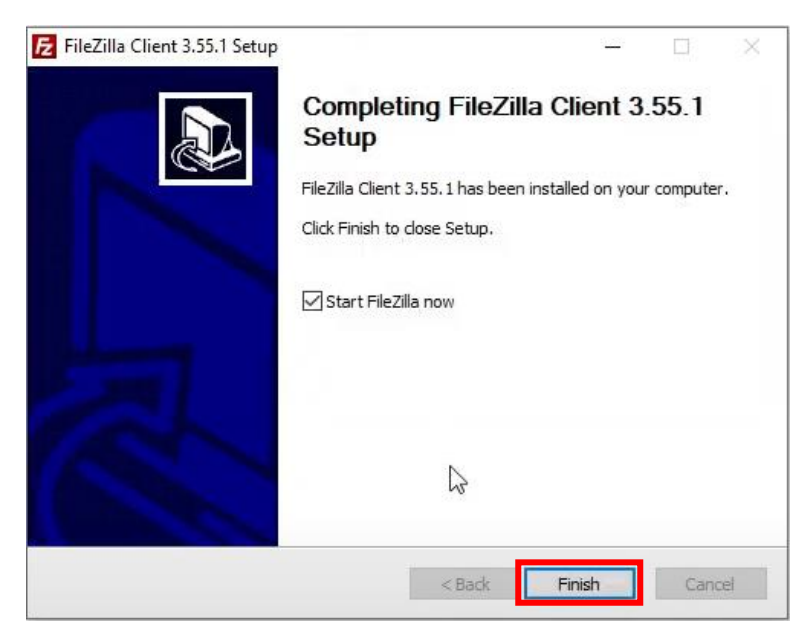

#### 2.11 กด Finish

**ภาพที่ ก.22** หน้าการติดตั้งเสร็จสิ้น

#### 3.วิธีการ Config

3.1 ทำการคลิกขวาต้อง Folder แล้วกด New File แล้วตั้งชื่อว่า config.php

3.2 ทำการเขียนโค้ดในไฟล์ config.php ตามรูปด้านล้าง

| condb.php                                                                                                    |                                                                                                    |
|----------------------------------------------------------------------------------------------------|----------------------------------------------------------------------------------------------------|
| <pre><?php \$con = mysqli_connect or die("Error: " . my mysqli_query(\$con, "S error_reporting( erro date_default_timezone ?></pre> | <pre>("localhost","cistrain_ii3iz","Bcmild1998","cistrain_ii3iz") sqli_error(\$con)); ET NAMES 'utf8' "); r_reporting() &amp; ~E_NOTICE ); _set('Asia/Bangkok');</pre> |
|                                                                                                    |                                                                                                    |

# **ภาพที่ ก.23** หน้าการติดตั้งเสร็จสิ้น

## 4.วิธีการเชื่อมต่อ DB

4.1 ทำการเข้าเว็บ <u>http://localhost/phpmyadmin</u> แล้วทำการเข้าหน้า Import แล้วเปลี่ยน ตรงสีแดงเป็น utf-8

| <ul> <li>Server: localhost</li> <li>Databases SQL SQL Status Export Import Server</li> <li>Importing into the current server</li> </ul>                                                                                                    |
|----------------------------------------------------------------------------------------------------|
| Importing into the current server       Import       Import< |
| Importing into the current server                                                                                                    |
| File to import                                                                                                    |
| The to import.                                                                                                    |
| File may be compressed (gzip, zip) or uncompressed.<br>A compressed file's name must end in . <b>[format].[compression]</b> . Example: <b>.sql.zip</b>                                                                                                    |
| Browse your computer: Choose File No file chosen (Max: 300MiB)                                                                                                    |
| You may also drag and drop a file on any page.                                                                                                    |
| Character set of the file:                                                                                                    |
| Partial import:                                                                                                    |

**ภาพที่ ก.24** หน้าImport

4.2 จากนั้นกด Choose File แล้วทำการเลือก File Database จากนั้นกด go

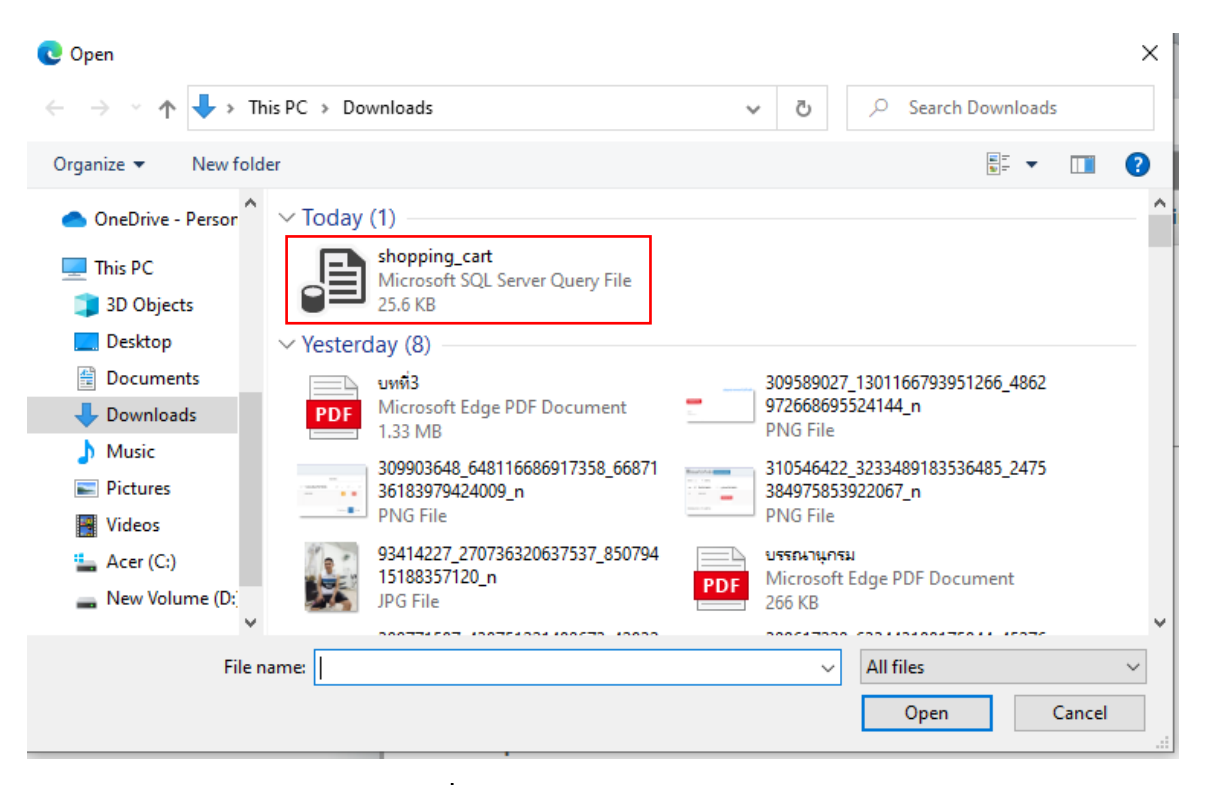

**ภาพที่ ก.25** หน้าเลือกไฟล์ Database

4.3 เมื่อเชื่อมสำเร็จจะมีข้อความดังรูป

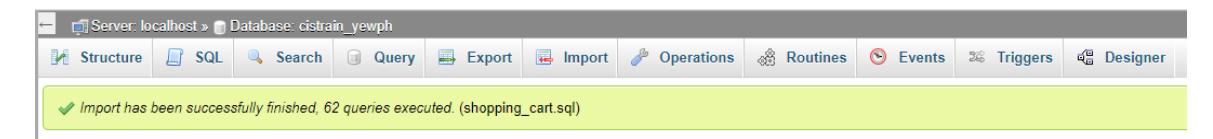

**ภาพที่ ก.26** หน้าเสร็จสิ้น